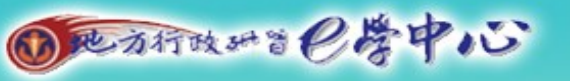

在海關面前有口難言嗎?

明明聽得懂,但卻說不出口, 趕快加入行動學習行列,讓手機代您發聲吧 !!

活動期間: 99年8月5日 至 10月5日

行動學習有GO

參加對象:中央及地方機關各級公務人員。

### 參加方式:

1. 註冊:

(1)於「e學中心」數位學習網站,輸入個人資料「身分證字號」、「密碼」與「驗證碼」 登入(未加入會員者,請先加入會員)。

(2)於「選課中心」點選「旅遊海關英語」行動學習課程進行註冊。

(3) 在「旅遊海關英語」行動學習課程中,點選『報名參加行動學習活動』,完成報名。

- 完成閱讀「旅遊海關英語」行動學習課程,且平台測驗成績達60分者,可獲得一次抽獎機 會,並可接收「旅遊海關英語」延伸學習教材簡訊服務。
- 3. 選擇接收延伸學習簡訊服務者,需至會員專區之「個人資料」填寫正確之行動電話號碼。
- 4. 完成上項活動後,即可收到「旅遊海關英語」延伸教材簡訊內容。
- 5. 另於99年8月5日至10月5日至「e學中心」公共論壇「行動學習(Mobile Learning」大賞 專區-<u>「旅游海關英語」行動學習之我見</u>,發表一篇閱讀本行動學習示範課程感想或相關 建議(至少50個字)即可獲得另一次抽獎機會。
- 6. 課程內提供常用海關回答用句音檔,可供下載使用。

#### 抽獎方式:

於期限內完成前項活動者,將於本(99)年度於地方行政研習中心公開抽獎。

#### 活動獎項:共59名

Iphone手機或等值獎項(1名)、1500元您遊卡或等值獎項(10名)、 1000元您遊卡或等值獎項(10名)、500元您遊卡或等值獎項(18名)、 地方行政研習中心貴賓住宿券(5名)、地方行政研習中心學員住宿券(15名)

#### 得獎公佈:

獎品將依照得獎者於「e學中心」登錄的個人資料進行寄送,並於本網站公布得獎名單。

### 「旅遊海關英語」行動學習示範課程建議閱讀步驟

一、登入「e學中心」,至「會員專區」之「個人資料」填寫暱稱、行動電話及確認機關代碼

| 是 | 山台 | 上催 |
|---|----|----|
|   |    |    |

| 🏉 與你相伴,E 路學習 - Windows Internet                                                                                                    | Explorer                                |                                 |                                                                            | - 0 ×                            |
|----------------------------------------------------------------------------------------------------|-----------------------------------------|---------------------------------|----------------------------------------------------------------------------|----------------------------------|
| O Solution Content of the second second | tw/moodle/                              | ▼ 🗟 49 ×                        | o Bing                                                                     | + م                              |
| 檔案(F) 編輯(E) 檢視(V) 我的最愛(A)                                                                                                    | 工具(T) 說明(H)                             |                                 |                                                                            |                                  |
| 🚖 我的最愛 🛛 🍰 🙆 南投縣草屯鎮新豐路                                                                                                    | 8471 🏾 🏉 建議的網站 👻 💋 取得更多附加5              | 〒件 ▼                            |                                                                            |                                  |
| ▲ 與你相伴 · E 路學習                                                                                                    |                                         | 🟠 🔹 🔂 🔹 🗔                       | 🖶 ▼ 網頁(P)▼ 安全性(S)▼ 工員                                                      | l(0) • 🕡 •                       |
| 本加到書籤                                                                                                    | 第4700<br>原正 忠誠<br>C 夢中心給住全              | 多素 数能 图像                        |                                                                            | <b>K</b>                         |
| 網站管理                                                                                                    | 選課中心(諸點                                 | <b>蜚課程註冊/閱讀)</b> :              | 行事曆                                                                        | E                                |
| · · · · · · · · · · · · · · · · · · ·                                                                                                    | 選擇                                      |                                 | ▲ 2010年 08月                                                                | > 1                              |
|                                                                                                    | 搜尋課程:                                   | 搜尋                              | 一二三四五方                                                                     | T E                              |
| □ 項号卷 □<br>● 項問卷抽證券<br>□ 最新防息<br>□ 強課中心<br>□ 公共論壇<br>○ 公共論壇<br>○ 公共論壇<br>○ 公共論壇<br>○ 集習記錄                                                                                                    | 選擇中心 (諸戰選擇登冊/國策)<br>人個人資料               | >                               | 2 3 4 5 6 9 10 11 12 13 1<br>16 17 18 19 20 2<br>23 24 25 26 27 2<br>30 31 | 1<br>7 8<br>4 15<br>1 22<br>8 29 |
| <ul> <li>個人資料</li> <li>公務人貢人爭服務網</li> <li>耐卷功能測試</li> <li>我的数室</li> <li>00Pemis-全國工友及駐衛警察線</li> </ul>                                                                                                    | 图 新建立<br>人力                             | 》》<br>第<br>第<br>第               | Google 翻譯家<br>Google 翻譯家<br>GOOgle Coogle<br>B                             | □<br>從:                          |
| L <sup>14</sup> 報程下再(19)     OPemis2k-人事傳輸子系統     (99)     OPemis2k-任免調還子系統     (99)     OPemis2k-任免調還子系統     (99)     OPemis2k-何人基本資料子系統     及人事選員(99)                                                                                                    | 人際互動<br>工作管理(一)<br>工作管理(二)<br>生活法律      | 派<br>28<br>36<br>36<br>36<br>36 | English<br>翻译為<br>Spanish<br>開始翻譯<br>第                                     |                                  |
| 00Pemis2k 待遇福利子系統<br>(99)                                                                                                    | ➤ / / / / / / / / / / / / / / / / / / / |                                 | □ □ □ □ □ □ □ □ □ □ □ □ □ □ □ □ □ □ □                                      |                                  |
|                                                                                                    |                                         | 網際網路   受                        | 保護模式:關閉 👍 🕮                                                                |                                  |
|                                                                                                    |                                         |                                 | · 📜 🕨 🐠                                                                    | 2010/8/5                         |

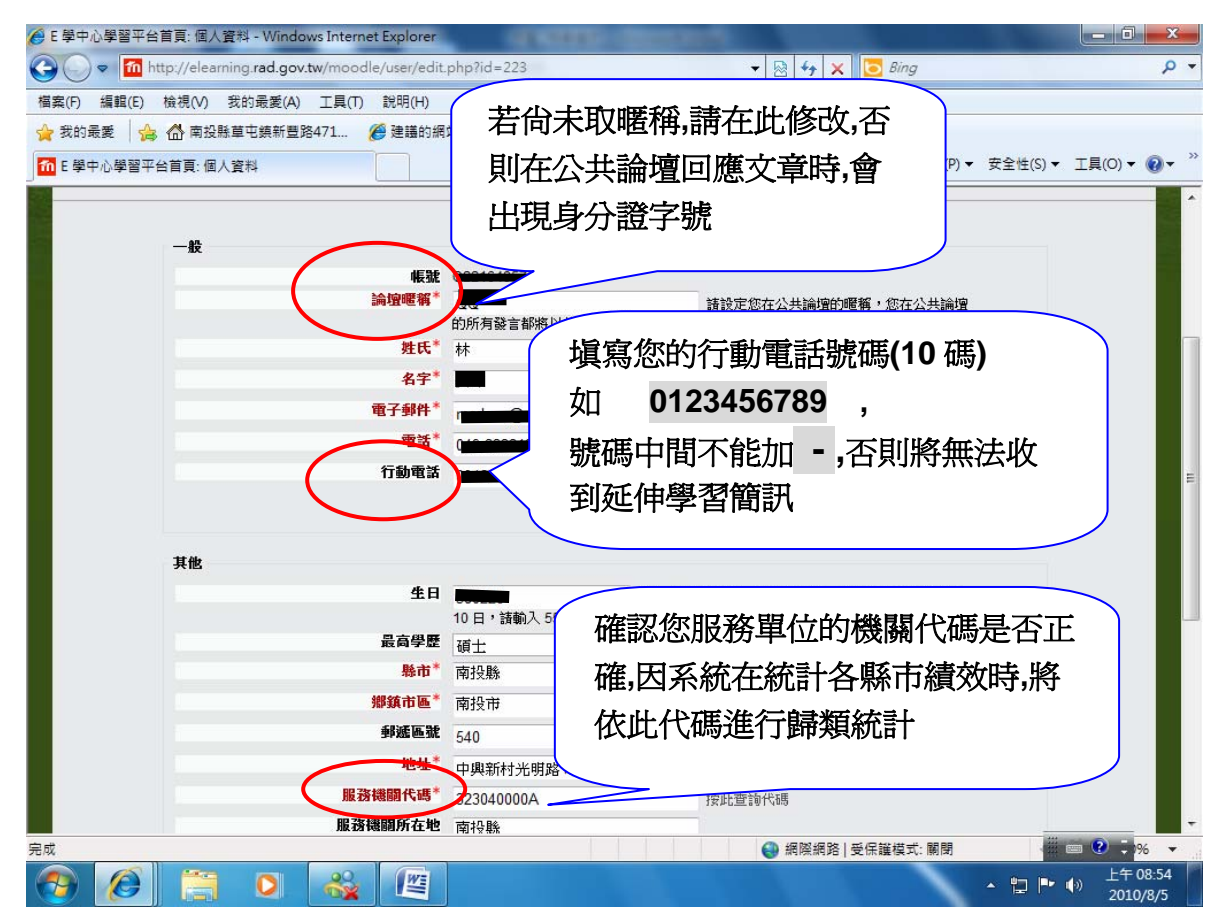

二、點選「旅遊海關英語」並註冊,即可進入閱讀(完成課程且測驗達 60 分以上者,即可獲得 1 次抽獎機會)

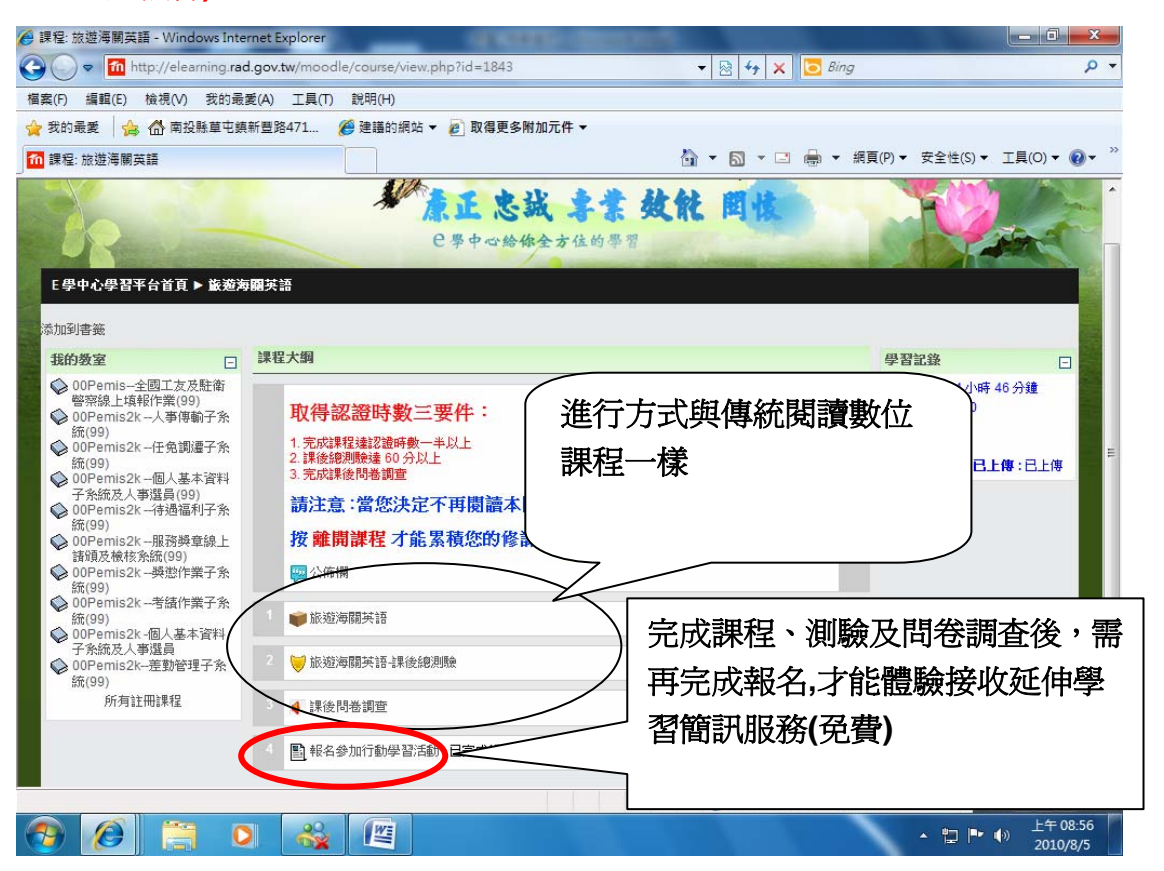

三、此為按入後畫面,告知相關權益及確認行動電話號碼,並選擇是否接受延伸學習簡訊服務

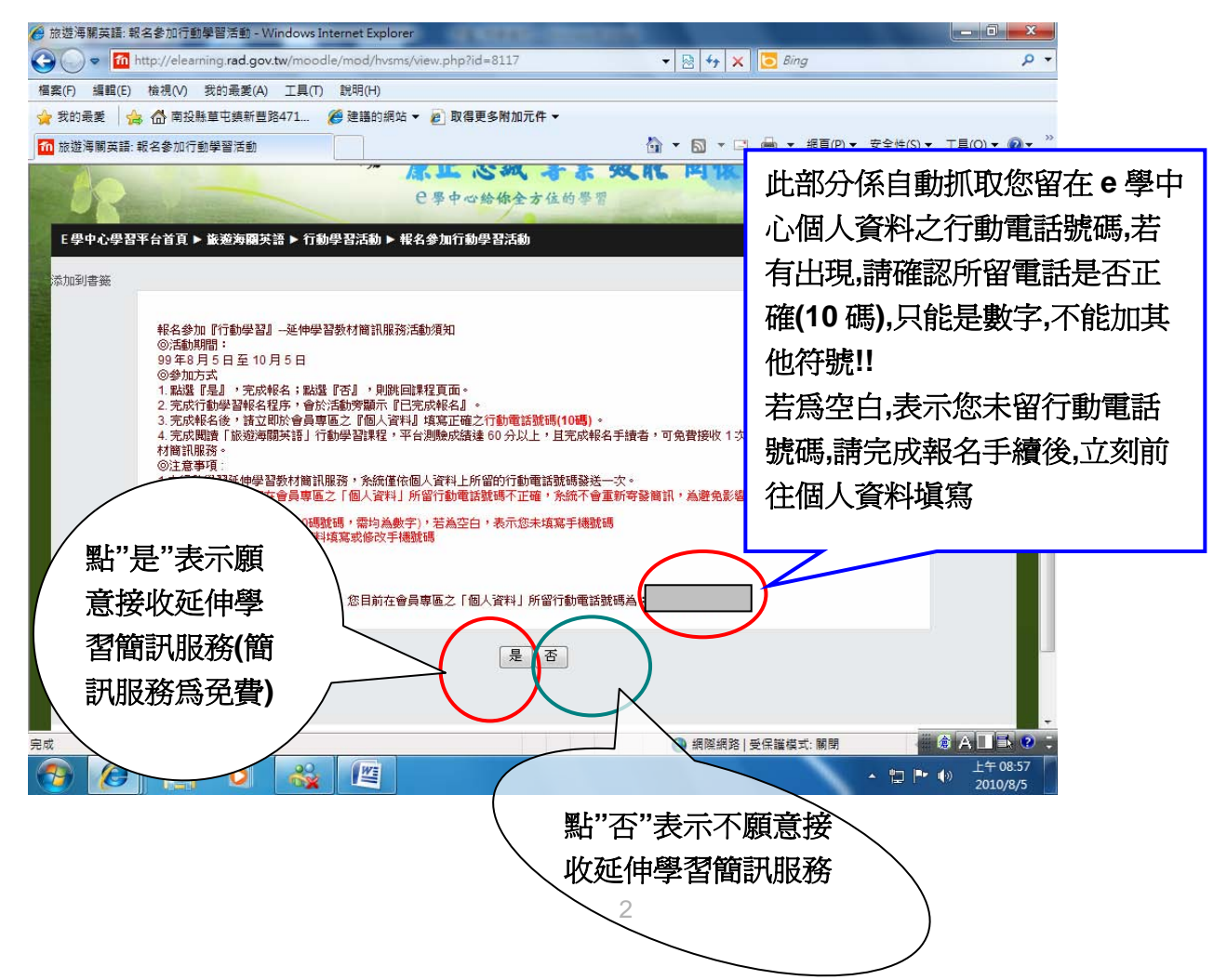

## 四、完成課程後,可再回到首頁,進入公共論壇

|                              | Explorer                                           | A COLUMN TWO IS NOT          |           |                                  |                                                                                    |  |
|------------------------------|----------------------------------------------------|------------------------------|-----------|----------------------------------|------------------------------------------------------------------------------------|--|
| ↔ Thttp://elearning.rad.gov. | tw/moodle/                                         |                              | 🗟 😽 🗙 🔽 🗉 | Bing                             | + م                                                                                |  |
| 檔案(F) 編輯(E) 檢視(V) 我的最愛(A)    | 工具(T) 說明(H)                                        |                              |           |                                  |                                                                                    |  |
| 🚖 我的最愛 👍  南投縣草屯鎮新豐路          | 8471 <i>後</i> 建譜的網站 👻 🔊 🛚                          | 取得更多附加元件 ▼                   |           |                                  |                                                                                    |  |
| ▲ 與你相伴,E路學習                  |                                                    |                              | • 🗟 • 🖃 🖶 | ▼ 網頁(P)▼ 安全性(S)▼ ]               | エ具(0) マ 🔞 マ 🌼                                                                      |  |
| 10 地方行政研智 6                  | 学中ので<br>レート<br>C 季の                                | 忠誠 李業 鼓能<br>中心给你全方住的学習       | 今日後       | 意以作 ()                           | ·登入(登出)<br>・<br>臣<br>-<br>-<br>-<br>-<br>-<br>-<br>-<br>-<br>-<br>-<br>-<br>-<br>- |  |
| 添加到書籤                        |                                                    | →」、( 法史·怨迪 恕 注 皿 / 朋 涛 ) ·   |           |                                  |                                                                                    |  |
| 網站管理 洪 7                     | 八井込崎                                               | (analyses the st nu/post / . | -         | 行事曆                              |                                                                                    |  |
|                              | 公共調壇                                               |                              |           | ◀ 2010年 08月                      | ►                                                                                  |  |
| 会昌専區                         |                                                    | 124                          |           | 一二三四五                            | 六日                                                                                 |  |
| ● 填閉券抽禮券                     |                                                    |                              |           | 2 3 4 5 6                        | 7 8                                                                                |  |
| 🔛 🕎 最新消息 🛛 🖌                 |                                                    |                              |           | 9 10 11 12 13                    | 14 15                                                                              |  |
| □ 選課中心                       | ♦ 99年度數位研習課程                                       |                              |           | 16 17 18 19 20<br>23 24 25 26 27 | 21 22 28 29                                                                        |  |
| 公共調理23縣市專區                   |                                                    |                              |           | 30 31                            |                                                                                    |  |
| ■ 學習記錄                       | 樂在閱讀                                               |                              | 摘要        |                                  |                                                                                    |  |
| 目 個人資料 日 小務人員人事服務網           | 團隊建立                                               |                              | 摘要        | Google 翻譯家                       |                                                                                    |  |
| ↓ 問卷功能測試                     | 人力資源發展                                             |                              | 摘要        |                                  |                                                                                    |  |
|                              | 永續發展                                               |                              | 摘要        | Google                           | 5. B                                                                               |  |
| 我的教室                         | 個人魅力                                               |                              | 摘要        | Ofera                            |                                                                                    |  |
| ◇ 00Pemis-全國工友及駐衛警察線         | 地方產業行銷                                             |                              | 摘要        | -                                | TIE:                                                                               |  |
| ▲ 00Pemis2k -人事傳輸子系統         | 人際互動                                               |                              | 摘要        | English<br>翻譯為·                  |                                                                                    |  |
| (99)<br>(99)                 | 工作管理(一)                                            |                              | 摘要        | Spanish                          | -                                                                                  |  |
| (99)                         | 工作管理(二)                                            |                              | 摘要        | 開始翻譯                             |                                                                                    |  |
| ○ 00Pemis2k -個人基本資料子系統       | 生活法律                                               |                              | 摘要        |                                  |                                                                                    |  |
|                              | le 参列的 4 多列的 4 名 名 名 名 名 名 名 名 名 名 名 名 名 名 名 名 名 名 |                              |           | 約上佈用                             |                                                                                    |  |
| → 現際旅路 受任護模式 期間 ● ■ 0 →      |                                                    |                              |           |                                  |                                                                                    |  |
|                              |                                                    |                              |           | - 🔁 P 🔶                          | ) <u>1</u> + 08:59<br>2010/8/5                                                     |  |

# 五、至行動學習大賞專區--「旅遊海關英語」行動學習之我見,發表一篇閱讀本課程之感想或 建議(50 字以上),即可獲得另1次抽獎機會。

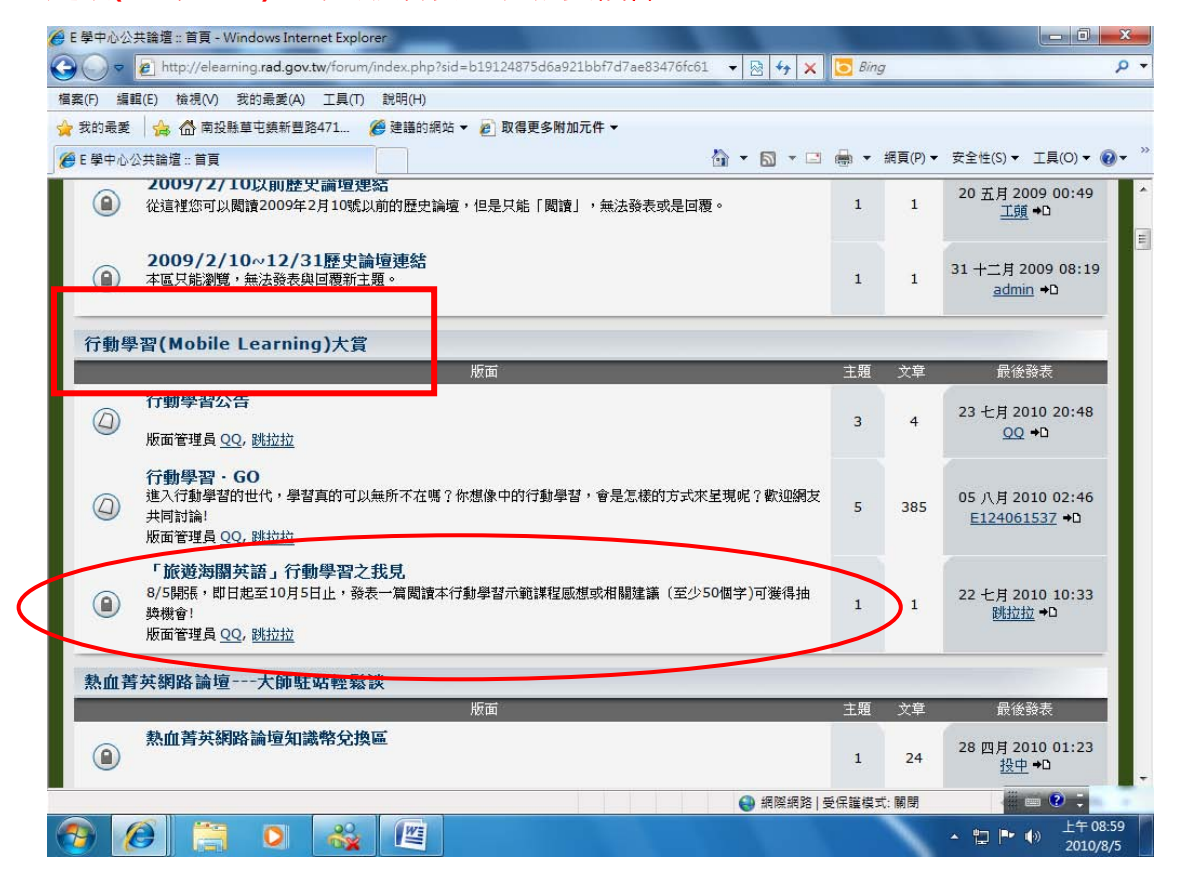